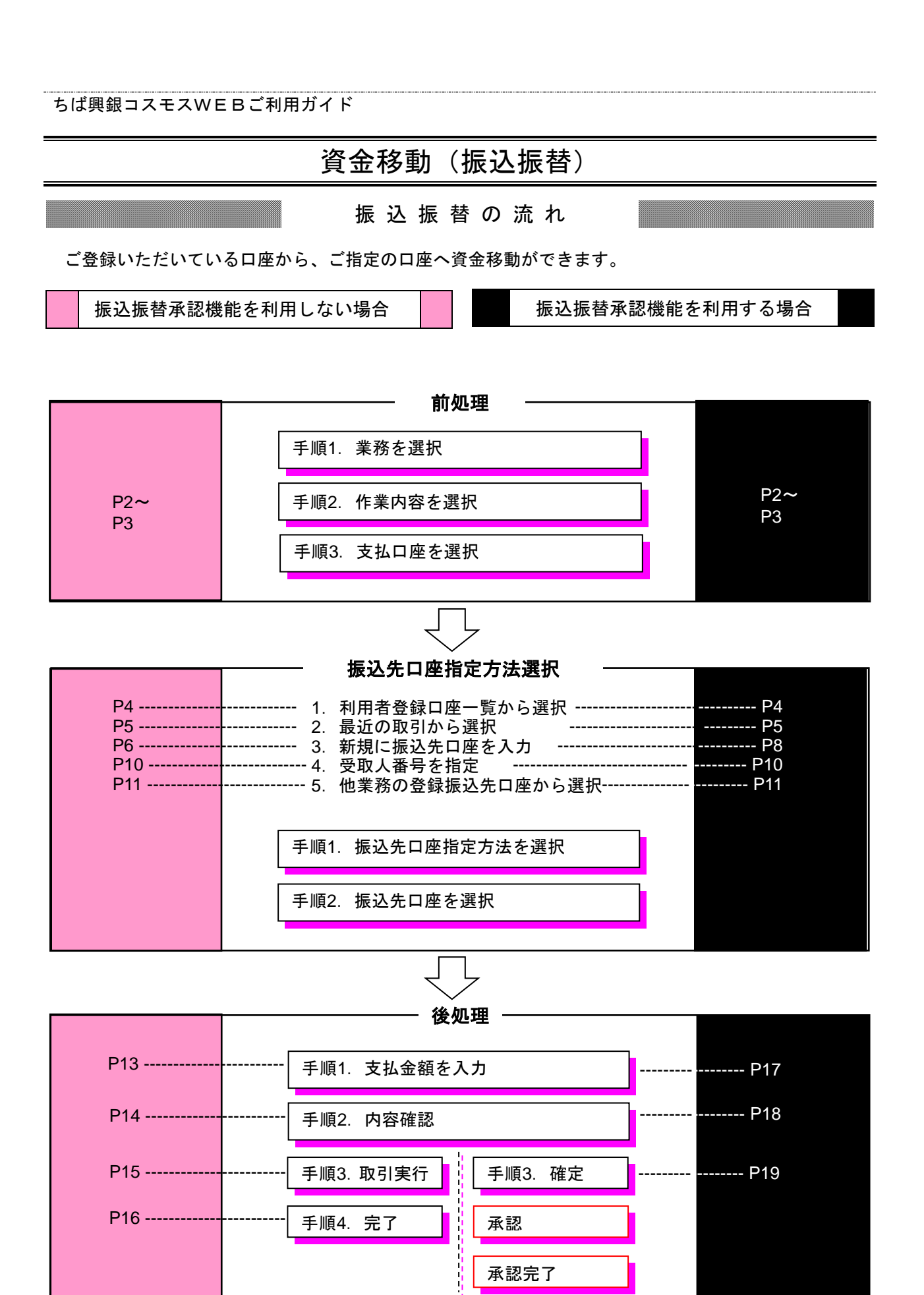

前処理

## ●振込振替データ作成

ご登録いただいている口座から、ご指定の口座へ資金移動ができます。

前

処

玾

手順1 業務を選択 (2) 0 B • サービス連携 明細照会 資金移動 ホーム 承認 管理 資金移動 業務選択 振込振替 企業が持つ口座から他の口座への資金移動を行うことができます。 企業が持つ預金口座から、取引毎に振込先口座情報、日付、及び金額を指定し、複数の振込 を一括で行うことができます。 総合振込 企業が持つ預金口座から、指定した各社員の口座、日付、及び金額を指定し、振込を行うこ 給与・賞与振込 とができます 口座振替 請求先口座情報、日付、及び金額を指定し、複数の請求を一括で行うことができます。 C-NET (標準型) 請求先口座情報、日付、及び金額を指定し、複数の請求を一括で行うことができます。 請求先口座情報、日付、及び金額を指定し、複数の請求を一括で行うことができま

「資金移動」メニューをクリック してください。続いて業務選択画 面が表示されますので、「振込振 替」ボタンをクリックしてくださ い。

#### 手順2 作業内容を選択

#### 振込振替承認機能を利用していない場合の画面

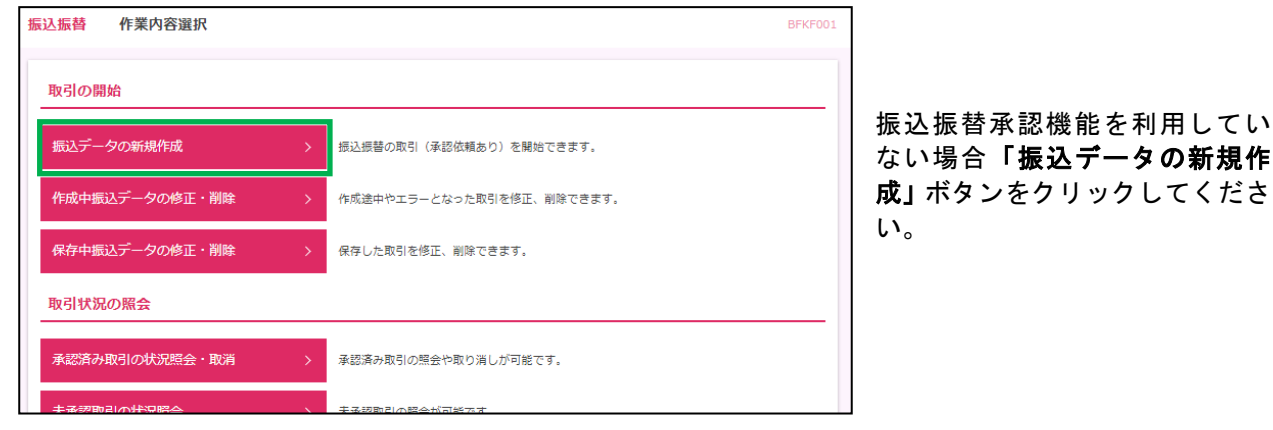

振込振替承認機能を利用している場合の画面

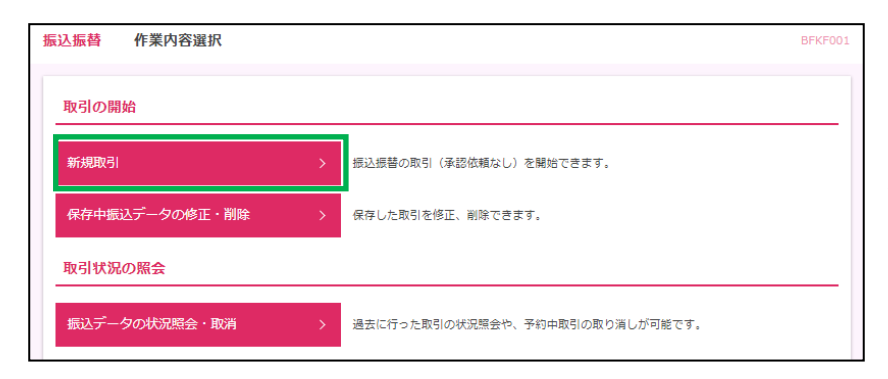

作業内容選択画面が表示されま すので、ご利用のメニューをクリ ックしてください。

振込振替承認機能を利用してい る場合「新規取引」ボタンをクリ ックしてください。

| ちば興銀コスモスWEBご利用ガイド |   |   |   |  |
|-------------------|---|---|---|--|
|                   | 前 | 処 | 理 |  |

### 手順3 支払口座を選択

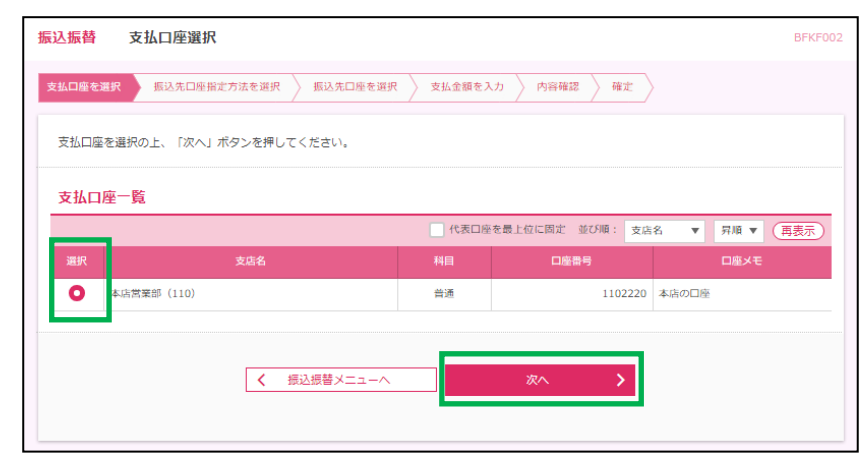

支払口座選択画面が表示されま す。支払口座一覧から支払口座を 選択し、「次へ」ボタンをクリッ クしてください。

振込先口座指定方法選択 —

振込先を指定する方法は以下の5つからご選択ください。

| 振込先指定方法              |                                   |       |  |  |  |
|----------------------|-----------------------------------|-------|--|--|--|
| 1. 利用者登録口座一覧から選択     | 振込先一覧から振込先を選択できます。                | P4 へ  |  |  |  |
| 2. 最近の取引から選択         | 最近 10 回の取引履歴から振込先を選択できます。         | P5 へ  |  |  |  |
|                      | 新規に振込先を指定できます。(振込振替承認機能を利用しない場合)  | P6 へ  |  |  |  |
| 3. 新党に振込エロ座を入力       | 新規に振込先を指定できます。(振込振替承認機能を利用する場合)   | P8 へ  |  |  |  |
| 4. 受取人番号を指定          | 受取人番号を入力して、新規に振込先を指定できます。         | P10 へ |  |  |  |
| 5. 他業務の登録振込先口座から選択する | 総合振込、給与・賞与振込の登録振込先口座から振込先を選択できます。 | P11 へ |  |  |  |

振込先口座指定方法選択

### 1. 利用者登録口座一覧から選択

※本手順はP2~3の続きです。

#### 手順1 振込先口座指定方法を選択

| <b>振込振</b> 替 振込先口座指定方法選択                      | BFKF003 |
|-----------------------------------------------|---------|
| 支払口座を選択 類込先口感指定方法を選択 超込先口座を選択 支払金額を入力 内容確認 確定 |         |
| 振込先口屋の指定方法を選択してください。                          |         |
| 登録最込先口座から選択する                                 |         |
| 利用者登録口座一覧から選択 >                               |         |
| 過去の取引から振込先口座を選択する                             |         |
| 最近の取引から選択 > 最近10回の取引限歴から振込先を選択できます。           |         |
| 新規に振込先口座を指定する                                 |         |
| 新規に振込先口座を入力 > 新規に振込先を指定できます。                  |         |
| 受取人番号を指定 > 受取人番号を入力して、統制に振込先を指定できます。          |         |
| 他業務の登録振込先口座から選択する                             |         |
| 総合振込先口座一覧から選択 > 総合振込先一覧から振込先を選択できます。          |         |
| 給与・賞与概込先口座一覧から選択 > 給与・賞与振込先一覧から振込先を選択できます。    |         |

振込先口座指定方法選択画面が表示されますので、「利用者登録口座一覧から 選択」ボタンをクリックしてください。

#### 手順2 振込先口座を選択

| 振込振替         | 都度指定方式振込                       | 先口座選択                        |        |                                             |            | BFKF004 |                          |
|--------------|--------------------------------|------------------------------|--------|---------------------------------------------|------------|---------|--------------------------|
| 支払口座を逃       | 選択 振込先口座指定方法                   | まを選択 振込先口座を選択 支払金            |        | 郁度相定力式振込元口座選択画面<br>  が表示されます。登録振込先一覧        |            |         |                          |
| 振込先を<br>振込先は | 選択の上、「次へ」ボタンマ<br>一度に10件まで選択できま | を押してください。<br>す。              |        | から振込先口座を選択し、 <b>「次へ」</b><br>ボタンをクリックしてください。 |            |         |                          |
| Q 振込         | 先口座の絞り込み                       |                              |        |                                             |            | ÷       | │<br>│ ※振込先け ― 度に10件まで選択 |
| 登録振          | 込先一覧                           |                              |        |                                             |            |         | が可能です。                   |
|              |                                | 全3件                          |        |                                             |            |         |                          |
|              |                                | 並び順: 登録名                     |        | ▼ 昇順 ▼ 表                                    | 示件数: 10件 🔻 | 再表示     |                          |
| 全て           | 登録名<br>受取人名                    | 金融機関名<br>支店名                 |        | 口座番号                                        | 手数料        | 表示      |                          |
|              | コスモス銀行<br>コスモス                 | 千葉興業銀行 (0135)<br>本店営業部 (110) | 普通     | 789                                         | 当方負担       | 詳細      |                          |
|              | コスモス銀行<br>コスモスギンコウ             | 千葉興業銀行 (0135)<br>津田沼支店 (420) | 普通     | 6554                                        | 当方負担       | 詳細      |                          |
|              | בלוגבאנ<br>בלוגבאנ             | 千葉興業銀行 (0135)<br>四志野支店 (440) | 普通     | 890                                         | 当方負担       | (詳細)    |                          |
|              |                                |                              |        |                                             |            |         |                          |
| 振込先を         | 追加する際、登録されている<br>支払金額を使用したい    | る支払金額をコピーして使用するか選択し          | てください。 | ※振び                                         | 先を追加       | する際、登   | 録されている支払金額をコピーして使用す      |
|              | 支払金額を使用する                      |                              |        | る場                                          | 合は、「登      | 録支払金    | 額を使用する」を選択してください。        |
|              |                                |                              |        |                                             |            |         |                          |
|              |                                |                              | 次人     | 2                                           |            |         |                          |
|              |                                |                              |        |                                             |            |         | ]                        |

振込先口座指定方法選択

## 2. 最近の取引から選択

※本手順はP2~3の続きです。

### 手順1 振込先口座指定方法を選択

| 振込振替振込先口座指定方法選択         | BFKF003                        |
|-------------------------|--------------------------------|
| 支払口座を選択 振込先口座指定方法を選択 振込 | 先口座老道訳  文 女仏金額を入力  〈 内容確認 〉 確定 |
| 振込先口座の指定方法を選択してください。    |                                |
| 登録振込先口座から選択する           |                                |
| 利用者登録口座一覧から選択 >         | 都度指定方式の振込先一覧から振込先を選択できます。      |
| 過去の取引から振込先口座を選択する       |                                |
| 最近の取引から選択 >             | 最近10回の取引履歴から振込先を選択できます。        |
| 新規に振込先口座を指定する           |                                |
| 新規に振込先口座を入力 >           | 新規に振込先を指定できます。                 |
| 受取人番号を指定                | 受取人番号を入力して、新規に振込先を指定できます。      |
| 他業務の登録振込先口座から選択する       |                                |
| 総合振込先口座一覧から選択 >         | 総合郷込先一覧から振込先を選択できます。           |
| 給与・貸与振込先口座一覧から選択 >      | 給与・賞与振込先一覧から振込先を選択できます。        |
|                         |                                |

振込先口座指定方法選択画面が表示さ れますので、「最近の取引から選択」ボ タンをクリックしてください。

#### 手順2 振込先口座を選択

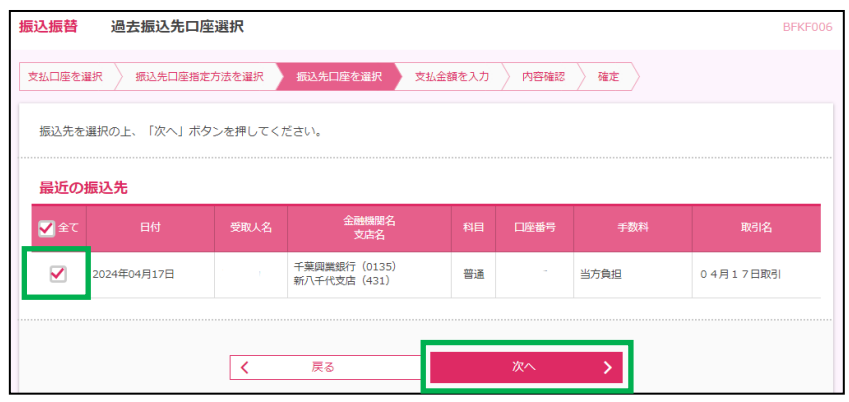

過去振込先口座選択画面が表示されます。最近10件の振込先から振 込先口座を選択し、「次へ」ボタン をクリックしてください。

振込先口座指定方法選択

## 3. 新規に振込先口座を入力(振込振替承認機能を利用しない場合)

※本手順はP2~3の続きです。

#### 手順1 振込先口座指定方法を選択

| 振込振替 振込先口座指定方法選択        | BFKFC                                                   | 003 |
|-------------------------|---------------------------------------------------------|-----|
| 支払口座を選択 振込先口座指定方法を選択 振込 | 先口座を選択 👌 支払金額を入力 👌 内容確認 👌 東行確認 🍃 完了                     |     |
| 振込先口座の指定方法を違択してください。    |                                                         |     |
| 振込先口座を1件のみ指定する          |                                                         | _   |
| 新規に振込先口座を入力(1件のみ) >     | 新規に振込先口座を1件のみ指定できます。<br>振込先を複数件違択する場合には別のボタンから指定してください。 |     |
| 登録振込先口座から選択する           |                                                         | _   |
| 利用者登録口座一覧から選択 >         | 都度指定方式の振込先一覧から振込先を選択できます。                               |     |
| 過去の取引から振込先口座を選択する       |                                                         | _   |
| 最近の取引から選択 >             | 最近10回の取引履歴から振込先を選択できます。                                 |     |
| 新規に振込先口座を指定する           |                                                         | _   |
| 新規に振込先口座を入力 >           | 新規に概込先を指定できます。                                          |     |
| 受取人番号を指定                | 受取人番号を入力して、新規に振込先を指定できます。                               |     |

振込先口座指定方法選択画 面が表示されますので、「新 規に振込先口座を入力」ボ タンをクリックしてください。

振込先口座指定方法選択

### 手順2 新規口座を入力

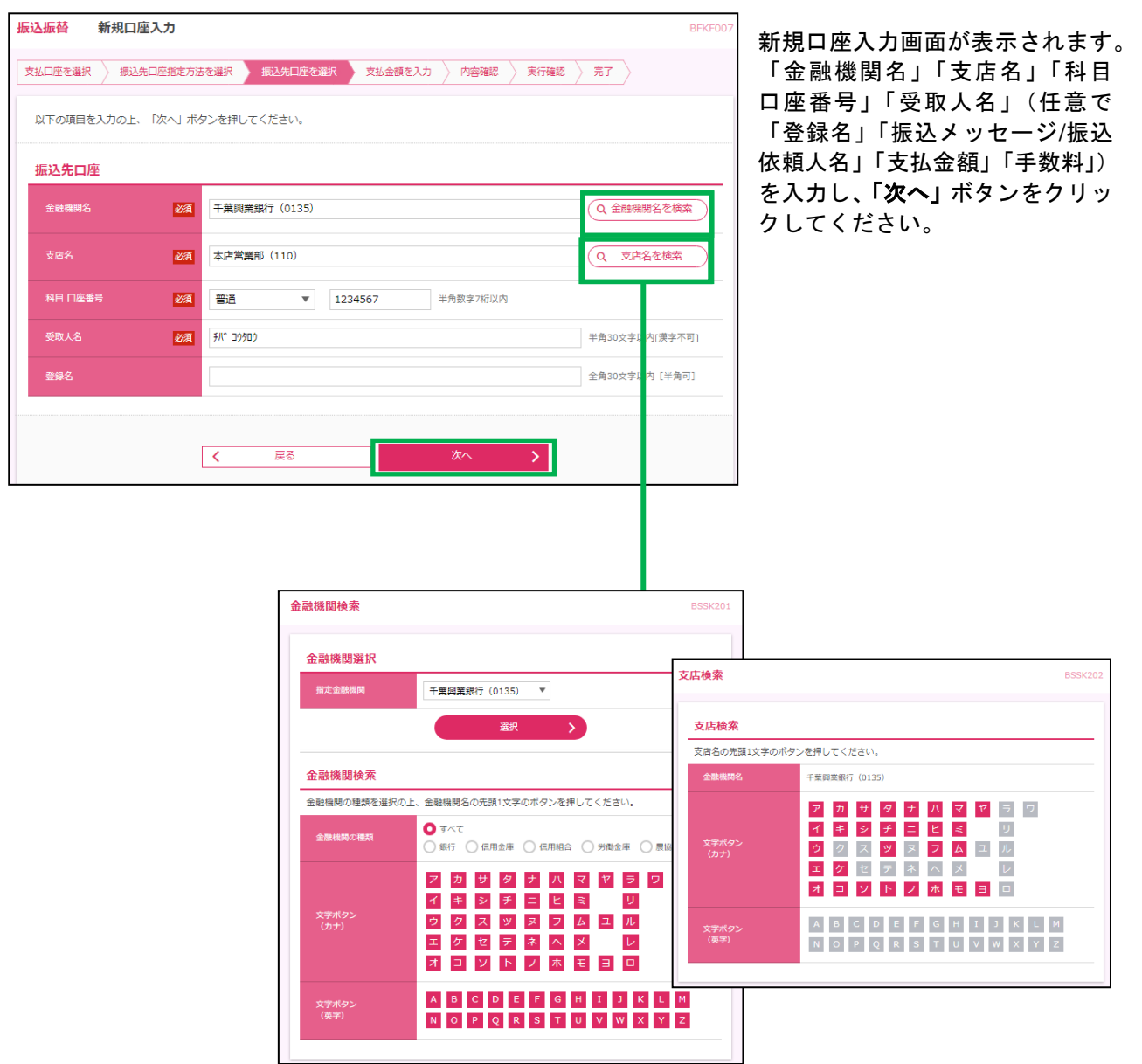

⇒P13へお進みください。

振込先口座指定方法選択

## 3. 新規に振込先口座を入力(振込振替承認機能を利用する場合)

※本手順はP2~3の続きです。

#### 手順1 振込先口座指定方法を選択

| 振込振替 振込先口座指定方法選択       | BFKF003                          |
|------------------------|----------------------------------|
| 支払口壁を選択 振込先口座指定方法を選択 振 | し先口座を選択  > 支払金額を入力 > 内容確認 > 確定 > |
| 振込先口座の指定方法を選択してください。   |                                  |
| 登録振込先口座から選択する          |                                  |
| 利用者登録口座一覧から選択 >        | 都度指定方式の振込先一覧から振込先を選択できます。        |
| 過去の取引から振込先口座を選択する      |                                  |
| 最近の取引から選択 >            | 最近10回の取引履歴から撮込先を選択できます。          |
| 新規に振込先口座を指定する          |                                  |
| 新規に振込先口座を入力 >          | 新規に振込先を指定できます。                   |
| <br>受取人番号を指定 >>        | 受取人番号を入力して、新規に振込先を指定できます。        |
| 他業務の登録振込先口座から選択する      |                                  |
|                        | 会と思いす 読むではごはかが出っますす              |

振込先口座指定方法選択画面が 表示されますので、「新規に振込 先口座を入力」ボタンをクリック してください。

振込先口座指定方法選択

### 手順2 新規口座を入力

振込振替

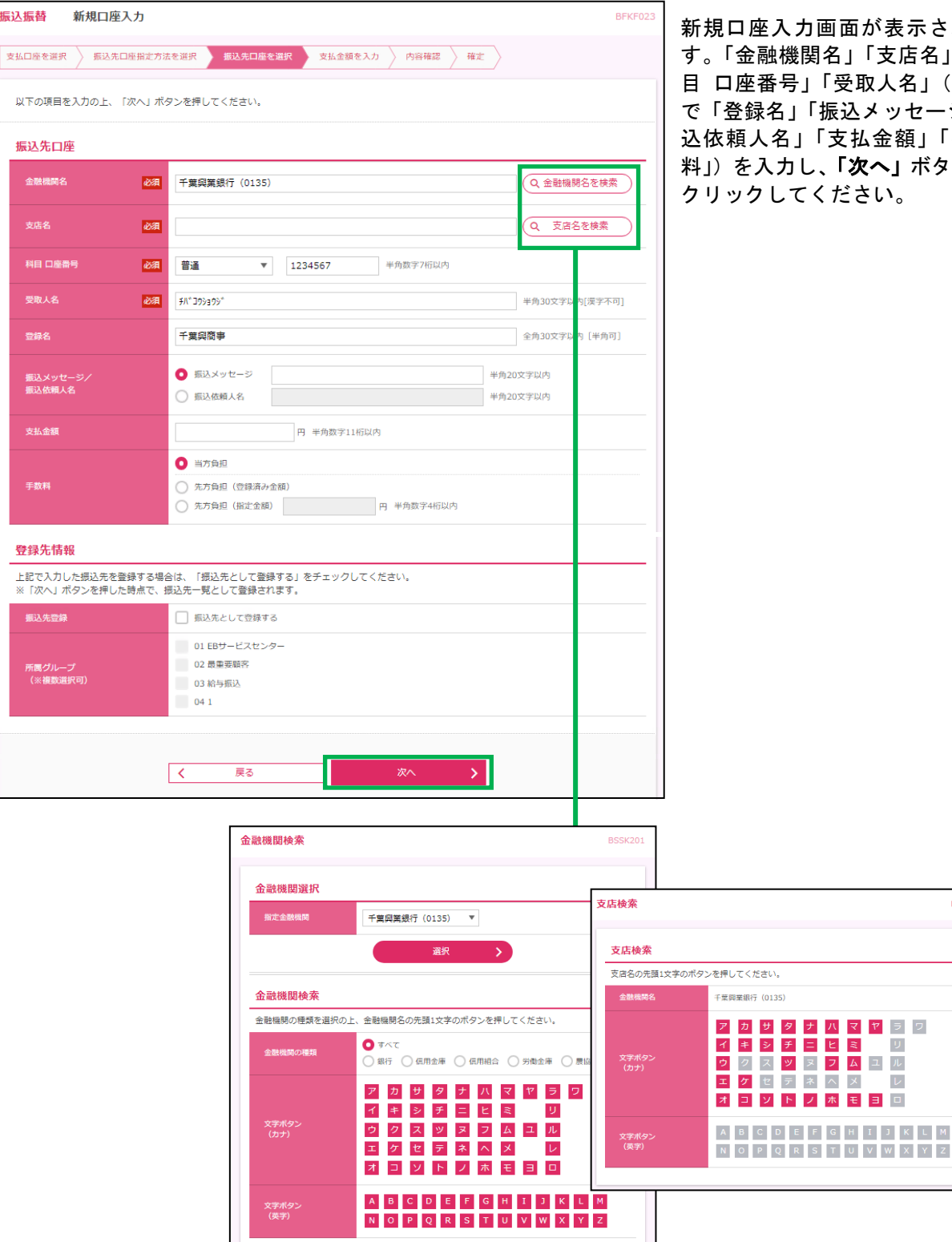

新規口座入力画面が表示されま す。「金融機関名」「支店名」「科 目 口座番号」「受取人名」(任意 で「登録名」「振込メッセージ/振 込依頼人名」「支払金額」「手数 料」)を入力し、「次へ」ボタンを クリックしてください。

⇒P17へお進みください。

振込先口座指定方法選択

## 4. 受取人番号を指定

※本手順はP2~3の続きです。

### 手順1 振込先口座指定方法を選択

| 振込振替 振込先口座指定方法選択       | BFKF003                       |
|------------------------|-------------------------------|
| 支払口座を選択 振込先口座指定方法を選択 振 | 3先口座を選択  支払金額を入力  内容確認 🤇 確定 🔪 |
| 振込先口座の指定方法を選択してください。   |                               |
| 登録振込先口座から選択する          |                               |
| 利用者登録口座一覧から選択 >        | 都度指定方式の病込先一覧から振込先を選択できます。     |
| 過去の取引から振込先口座を選択する      |                               |
| 最近の取引から選択 >            | 最近10回の取引履歴から振込先を選択できます。       |
| 新規に振込先口座を指定する          |                               |
| 新規に振込先口座を入力 >          | 新規に振込先を指定できます。                |
| 受取人番号を指定 >             | 受取人番号を入力して、新規に振込先を指定できます。     |
| 他業務の登録振込先口座から選択する      |                               |
| 総合振込先口座一覧から選択 >        | 総合振込先一覧から振込先を選択できます。          |
| 給与・貸与振込先口座一覧から選択 >     | 給与・賞与振込先一覧から振込先を選択できます。       |
|                        |                               |

振込先口座指定方法選択画面が 表示されますので、「**受取人番号** を指定」ボタンをクリックしてく ださい。

### 手順2 受取人番号を入力

| 振込振替    | 受取人番号入力     |             |        |        |          |    | BFKF008 |
|---------|-------------|-------------|--------|--------|----------|----|---------|
| 支払口座を選択 | 振込先口座指定方法   | まを選択 振込先口服  | 証を選択 支 | 払金額を入力 | 〉 内容確認 〉 | 確定 |         |
| 受取人番号を  | 入力の上、「次へ」ボタ | タンを押してください。 |        |        |          |    |         |
| 受取人番号   | 2           |             |        |        |          |    |         |
| 受取人番号   | 必須          | 100         | 半角数字3桁 |        |          |    |         |
|         |             |             |        | _      |          |    |         |
|         |             | <b>く</b> 戻る |        |        | 次へ       | >  |         |
|         |             |             |        |        |          |    |         |

受取人番号入力画面が表示され ます。「受取人番号」を入力し、 「次へ」ボタンをクリックしてく ださい。

※ 受取人番号入力には、振込先口座の事前登録が必要です。 事前登録は、お取引店の窓口へお申込みください。

振込先口座指定方法選択

## 5. 他業務の登録振込先口座から選択

※本手順はP2~3の続きです。

#### 手順1 振込先口座指定方法を選択

| 振込振替 振込先口座指定方法選択        |                               | BFKF003 |
|-------------------------|-------------------------------|---------|
| 支払口屋を選択 振込先口座指定方法を選択 振び | 5年口座を選択 🔷 支払金額を入力 🔷 内容確認 🧹 確定 |         |
| 振込先口座の指定方法を選択してください。    |                               |         |
| 登録振込先口座から選択する           |                               |         |
| 利用者登録口座一覧から選択 >         | 都度指定方式の振込先一覧から振込先を選択できます。     |         |
| 過去の取引から振込先口座を選択する       |                               |         |
| 最近の取引から選択 >             | 最近10回の取引履歴から振込先を選択できます。       |         |
| 新規に振込先口座を指定する           |                               |         |
| 新規に振込先口座を入力 >           | 新規に振込先を指定できます。                |         |
| 受取人番号を指定 >              | 受取人番号を入力して、新規に振込先を指定できます。     |         |
| 他業務の登録振込先口座から選択する       |                               |         |
| 総合振込先口座一覧から選択 >         | 総合振込先一覧から振込先を選択できます。          |         |
| 給与・貸与振込先口座一覧から選択 >      | 給与・買与振込先一覧から振込先を選択できます。       |         |

振込先口座指定方法選択画面が 表示されますので、他業務の登録 振込先口座から選択するの「総合 振込先口座一覧から選択」「給 与・賞与振込先口座一覧から選 択」いずれかのボタンをクリック してください。

振込先口座指定方法選択

#### 手順2 振込先口座を選択

| 振込振<br>支払口約<br>振込<br>振込<br>見<br>、<br>、<br>、<br>、<br>、<br>、<br>、<br>、<br>、<br>、<br>、<br>、<br>、 | 着振込先口座選択( まを選択) 振込先口座選択が、 まを選択 ( ない) ポタン、 に次へ) ポタン、 たさ連択できま たは一度に10件まで選択できま ほいた口座の絞り込み | (総合振込)<br>まを選択<br>振込先口座を選ず<br>を押してください。<br>す。 | R 支払  | ム金額を入力  | 〉 内容確認 〉 確定             | >                | BFKF009        | 振込先口座選択(総合または給<br>与・賞与振込)画面が表示されま<br>す。登録振込先一覧から振込先口<br>座を選択し、「次へ」ボタンをクリ<br>ックしてください。 |
|-----------------------------------------------------------------------------------------------|----------------------------------------------------------------------------------------|-----------------------------------------------|-------|---------|-------------------------|------------------|----------------|---------------------------------------------------------------------------------------|
| 登録                                                                                            | ·振込先一覧                                                                                 |                                               |       |         |                         |                  |                |                                                                                       |
|                                                                                               |                                                                                        | 並び順: 登録名                                      | 全84   | Ŧ       | ▼ 昇順 ▼                  | 表示件数: 10件 ▼      | (再表示)          |                                                                                       |
| <b>a</b>                                                                                      | 登録名<br>全て 受取人名                                                                         | 金融機関名<br>支店名                                  | 科目    | 口座番号    | EDI情報/<br>顧客コード         | 手数料              | 表示             |                                                                                       |
|                                                                                               | オヤチバコウコウミ<br>ポサパ 2020ミ                                                                 | 千葉興業銀行 (0135)<br>千葉支店 (111)                   | 当座    | 3230003 | 顧客1:5678900301<br>顧客2:3 | 当方負担             | 詳細             |                                                                                       |
|                                                                                               | ) オヤチバコウゴロウ<br>オヤチバコウゴロウ                                                               | 千葉興業銀行 (0135)<br>千葉支店 (111)                   | 普通    | 3230005 | 顧客1:5678900302<br>顧客2:1 | 当方負担             | (詳細)           |                                                                                       |
|                                                                                               | ] オヤチバコウシンノスケ<br>ポチパ コウシンノスケ                                                           | 千葉興業銀行(0135)<br>蘇我支店(120)                     | 普通    | 3230004 | 顧客1:5678900301<br>顧客2:4 | 当方負担             | 詳細             |                                                                                       |
|                                                                                               | オヤチバコウジユウロウ<br>ポサル*395*3009                                                            | 千葉興業銀行(0135)<br>千葉支店(111)                     | 普通    | 3230010 | 顧客1:5678900303<br>顧客2:3 | 当方負担             | (詳細)           |                                                                                       |
|                                                                                               | オヤチバコウナナ<br>ポザチバコウナナ                                                                   | 千葉興業銀行(0135)<br>浜野支店(121)                     | 普通    | 3230007 | 顧客1:5678900302<br>顧客2:3 | 当方負担             | (詳細)           |                                                                                       |
|                                                                                               | ] オヤチバコウハチベイ<br>ポチバ コウバチベイ                                                             | 千葉興業銀行(0135)<br>千葉支店(111)                     | 台通    | 3230008 | 顧客1:5678900303<br>顧客2:1 | 当方負担             | 詳細             |                                                                                       |
|                                                                                               | ] オヤチバコウロクスケ<br>ポチパ コウロクスケ                                                             | 千葉興業銀行(0135)<br>本店営業部(110)                    | 台通    | 3230006 | 顧客1:5678900302<br>顧客2:2 | 当方負担             | 詳細             |                                                                                       |
|                                                                                               | チバコウ ハナコ<br>新ごり けつ                                                                     | 千葉興業銀行(0135)<br>本店営業部(110)                    | 普通    | 0000001 | 顧客1:-<br>顧客2:-          | 当方負担             | 詳細             |                                                                                       |
|                                                                                               |                                                                                        |                                               |       |         |                         |                  |                |                                                                                       |
| 振込:<br>〇<br>〇                                                                                 | 先を追加する際、登録されてい<br>登録支払金額を使用しない<br>登録支払金額を使用する                                          | る支払金額をコピーして使用す                                | するか選択 | してください  | }                       | ※振込先を追ば<br>る場合は、 | 加する際、<br>「登録支払 | 登録されている支払金額をコピーして使用す<br>金額を使用する」を選択してください。<br>                                        |
|                                                                                               |                                                                                        | <b>〈</b> 戻る                                   | _[    |         | 次^ >                    |                  |                |                                                                                       |

後

振込振替承認機能を利用しない場合

処 理(振込振替承認機能を利用しない場合)=

#### 手順1 支払金額を入力

| 振込振替 支                                              | 和金額入力                                                               |                                                 |                                                                |                                                                    |                                                          | BFKF011            |
|-----------------------------------------------------|---------------------------------------------------------------------|-------------------------------------------------|----------------------------------------------------------------|--------------------------------------------------------------------|----------------------------------------------------------|--------------------|
| 支払口座を選択                                             | > 振込先口座指定方法を                                                        | 医選択 🔪 🛛                                         | 国込先口座を選択     支     支                                           | ム金額を入力 内容確認                                                        | 確定                                                       |                    |
| 振込指定日、支<br>振込指定日とし<br>また、支払金額<br>「先方負担」を<br>振込先口座を追 | 払金額を入力の上、「<br>て入力できる日を確認<br>が未入力または0円の限<br>選択した場合、入力し<br>加する場合は、「振込 | 次へ」ボタン<br>したい場合は<br>月細は削除され<br>た支払金額か<br>先の追加」ボ | を押してください。<br>、「カレンダーを表示」<br>れます。<br>ら先方負担手数料を引い<br>タンを押してください。 | ボタンを押してください。<br>た金額が振込金額となります。                                     |                                                          |                    |
| 振込指定日·                                              | 取引名                                                                 |                                                 |                                                                |                                                                    |                                                          |                    |
| 振込指定日                                               | 必須                                                                  | 2024/04/1                                       | 8 リンダーを表                                                       | ѫ                                                                  |                                                          |                    |
| 取引名                                                 |                                                                     |                                                 |                                                                | 全角10文字以内                                                           | [半角可]                                                    |                    |
| 振込先一覧                                               |                                                                     |                                                 | 36.7 SHE                                                       | , 两级女                                                              |                                                          |                    |
| 至417<br>登録名<br>受取人名                                 | 金融機関名<br>支店名                                                        | 科目<br>口座番号                                      | 支払金額(円)<br>(半角数字11桁以内)                                         | - 至蘇石<br>手数料(円)<br>(半角数字4桁以内)                                      | 振込メッセー<br>/振込依頼人<br>(半角20文字以                             | デジ<br>、名 操作<br>(内) |
|                                                     | 千葉興業銀行<br>(0135)<br>新八千代支店(431)                                     | 普通<br>1 - 5                                     | 1,000                                                          | <ul> <li>当方負担</li> <li>先方負担(受録済み金額)</li> <li>先方負担(損定金額)</li> </ul> | <ul> <li>振込メッセージ</li> <li>デスト</li> <li>振込依頼人名</li> </ul> | ()<br>)<br>(修正)    |
|                                                     |                                                                     | <b>∂</b> 3                                      | 払金額クリア                                                         | + 振込先の追加                                                           |                                                          |                    |
|                                                     |                                                                     |                                                 | 灰/                                                             | × >                                                                | (                                                        | 土一時保存              |

支払金額入力画面が表示されます。 「振込指定日」「支払金額」「手数 料」(任意で「取引名」「振込メッ セージ/振込依頼人名」)を入力、 手数料を確認し「次へ」ボタンを クリックしてください。

※「振込先の追加」振込先を追加することができます。

※「支払い金額クリア」支払金額欄を未入力状態に更新することができます。

振込振替承認機能を利用しない場合

#### 手順2 内容確認

| <u>込振替</u> 内容確認                     |                   |         |             |             |                    |             | BFKF0              |
|-------------------------------------|-------------------|---------|-------------|-------------|--------------------|-------------|--------------------|
| 支払口座を選択 振込先口座指定方法                   | 法を選択   振込先口       | 座を選択    | > 支払金額をご    | カクタ         | ¥82 実              | 行確認 〉 第     | 7                  |
| 以下の内容で取引を実行します。<br>内容を確認し、振込振替暗証番号を | 入力の上、「次へ」ボ        | タンを押    | してください。     |             |                    |             |                    |
| 取引情報                                |                   |         |             |             |                    |             |                    |
| 取引種別                                | 振込振替              |         |             |             |                    |             |                    |
| 振込指定日                               | 2024年04月18日       |         |             |             |                    |             |                    |
| 取引名                                 | 04月18日取引          |         |             |             |                    |             |                    |
|                                     |                   | 1       | 取引情報の修正     |             |                    |             |                    |
| 振込元情報                               |                   |         |             |             |                    |             |                    |
| 支払口座                                | 本店営業部(110) 普      | 通 11022 | 20 本店の口座    |             |                    |             |                    |
|                                     |                   | 1       | 支払口座の修正     |             |                    |             |                    |
|                                     |                   |         |             |             |                    |             |                    |
| 振込明細内容                              |                   |         |             |             |                    |             |                    |
| 件数                                  |                   |         | 1件          |             |                    |             |                    |
|                                     |                   | 1,0     | 000円        |             |                    |             |                    |
|                                     |                   |         | 0円          |             |                    |             |                    |
| 版込金銀台aT                             |                   | 1,0     | 000         |             |                    |             |                    |
| 振込明細内容一覧                            |                   |         |             |             |                    |             |                    |
| 登録名<br>受取人名                         | 金融機関名<br>支店名      |         | 口座番号        | 支払金額<br>(円) | 先方負担<br>手数料<br>(円) | 振込金額<br>(円) | 振込メッセージ<br>/振込依頼人名 |
| 千葉與業銀<br>新八千代支                      | 行(0135)<br>店(431) | 普通      |             | 1,000       | 0                  | 1,000       | 振込メッセージ:<br>テスト    |
|                                     |                   |         | ▶ 明細の修正     |             |                    |             |                    |
| 50 57 8年 40                         |                   |         |             |             |                    |             |                    |
|                                     |                   |         |             |             |                    |             |                    |
| 振达振音哨耻音与<br>必須                      | ••••              | 21      | ウェアキーボードを開く |             |                    |             |                    |
|                                     |                   |         |             |             |                    |             |                    |
|                                     |                   |         | 次へ          | >           |                    |             | 📑 £PRI             |
|                                     |                   |         |             |             |                    |             |                    |

内容確認画面が表示されます。 「振込振替暗証番号」(4桁)を入力 し、「次へ」ボタンをクリックし てください。

※「取引情報の修正」取引情報を修正することができます。

- ※「支払口座の修正」支払口座を修正することができます。
- ※「明細の修正」支払金額入力画面にて明細を修正することができます。
- ※「印刷」印刷用 PDF ファイルが表示されます。

振込振替承認機能を利用しない場合

#### 手順3 実行確認

| <b>振込振替</b> 実行確認                                                               | BFKF013                                                     |
|--------------------------------------------------------------------------------|-------------------------------------------------------------|
| 支払口座を選択 振込先口座指定方法                                                              | まを選択 🔷 振込先口座を選択 👌 支払金額を入力 🔷 内容確認 🔰 実行確認 – 完了 👌              |
| 1件中1件目の振込です。                                                                   |                                                             |
| ▲ 振込依頼は 4月22日扱いです。                                                             |                                                             |
| 次の画面で取引結果が表示されます。<br>以下の取引内容を確認し、確認暗証<br>ワンタイムパスワードは、ご利用の<br>なお、違続取引の場合は、最初の取り | 着号を入力の上、「実行」ボタンを押してください。<br>トークンをご確認ください。<br>1のみ入力が必要となります。 |
| 取引情報                                                                           |                                                             |
| 受付番号(仮)                                                                        | 0422001                                                     |
| 取引種別                                                                           | 振込原菁                                                        |
| 日付                                                                             | 指定日 04月22日                                                  |
| 取引名                                                                            | 04月22日取引                                                    |
| 振込メッセージ                                                                        | -                                                           |
| 振込元情報                                                                          |                                                             |
| 支払口廠                                                                           | 本店営業部(110) 普通 1102220 本店の口座                                 |
| 振込先口座                                                                          |                                                             |
| 振込先金融機関                                                                        | 千葉開業銀行 (0135)                                               |
| 振込先口座                                                                          | 新八千代支店(431) 普通                                              |
| 受取人名                                                                           |                                                             |
| 登録名                                                                            |                                                             |
| 振込金額                                                                           |                                                             |
| 入金金額                                                                           | 1,000円                                                      |
| 認証情報                                                                           |                                                             |
| ワンタイムパスワード 必須                                                                  | ••••••                                                      |
| 確認暗証番号 必須                                                                      | ••••••<br>ソフトウェアキーボード之限く                                    |
|                                                                                |                                                             |
| [                                                                              | 中断して振込振替メニューへ     実行                                        |

実行確認画面が表示されます。取 引内容をご確認のうえ、「ワンタイ ムパスワード」「確認暗証番号」(5 桁)を入力し、「実行」ボタンをク リックしてください。

※「二重振込警告」

既に同一振込情報(「受付日」または「指定日」「支払口座」「入金先口座情報」「振込金額」)が存在する場合、二重振 込警告メッセージが表示されます。依頼内容をご確認後、お取引を継続する場合は「取引を継続する」をチェックし、 「実行」ボタンをクリックしてください。

振込振替承認機能を利用しない場合

#### 手順4 完了

| 振込振替 実行結果                      | BFKF014                                         | _<br>  実行結果画面が表示されますの |
|--------------------------------|-------------------------------------------------|-----------------------|
| 支払口座を選択 振込先口座排                 | 船定方法を選択 🔷 振込先口座を選択 🔷 支払金額を入力 🔷 内容確認 🔷 実行確認 🐂 完了 | で、実行結果をこ確認くたさい。       |
| 1件中1件目の振込です。                   |                                                 |                       |
|                                |                                                 |                       |
| ▲ 振込依頼は 4月22日扱い                | াত্র,                                           |                       |
| 振込依頼を受付けました。<br>引き続き同一支払口座で振込掛 | 原替の取引を行う場合は、「同一口座から横込振替」ボタンを押してください。            |                       |
| 取引情報                           |                                                 |                       |
| 受付番号                           | 0422001                                         |                       |
| 取引種別                           | 斯达振器                                            |                       |
| 日付                             | 指定日 2024年04月22日                                 |                       |
| 取引名                            | 04月22日取引                                        |                       |
| 振込メッセージ                        | -                                               |                       |
| 振込元情報                          |                                                 |                       |
| 支払口座                           | 本店営業部(110) 普通 1102220 本店の口座                     |                       |
| 振込先口座                          |                                                 |                       |
| 振込先金融機関                        | 千葉與栗銀行 (0135)                                   |                       |
| 振込先口座                          | 新八千代支店(431) 普通                                  |                       |
| 受取人名                           |                                                 |                       |
| 登録名                            |                                                 |                       |
| 振込金額                           |                                                 |                       |
| 入金金額                           | 1,000/73                                        |                       |
|                                |                                                 |                       |
|                                | 同一口座から憲込振替 > 🗧 印刷                               |                       |
|                                | ★ ホームへ 援込振替メニューへ                                |                       |

※「同一口座から振込振替」

複数(10件まで)の入金先口座を選択した場合は、**「同一口座から振込振替」**ボタンをクリックすると、次の入金先口座への振込 振替を行うことができます。

※「印刷」印刷用PDFファイルが表示されます。

- 後

振込振替承認機能を利用する場合

処 理(振込振替承認機能を利用する場合)=

### 手順1 支払金額を入力

| 振込振替 3                                              | 专払金額入力                                                                  |                                                 |                                                                 |                                                                    |                                                                | BFKF01          |
|-----------------------------------------------------|-------------------------------------------------------------------------|-------------------------------------------------|-----------------------------------------------------------------|--------------------------------------------------------------------|----------------------------------------------------------------|-----------------|
| 支払口座を選択                                             | ▲振込先口座指定方法を                                                             | 選択 〉 #                                          | 私の法の座を選択     支                                                  | 仏金額を入力 内容確認                                                        | 確定                                                             |                 |
| 振込指定日、支<br>振込指定日とし<br>また、支払金額<br>「先方負担」を<br>振込先口座を追 | 払金額を入力の上、「%<br>て入力できる日を確認し<br>が未入力または0円の明<br>選択した場合、入力した<br>加する場合は、「振込9 | Rへ」ボタン<br>ったい場合は<br>(細は削除さ)<br>E支払金額が<br>Eの追加」ボ | を押してください。<br>、「カレンダーを表示」<br>れます。<br>いら先方負担手数料を引い<br>タンを押してください。 | ボタンを押してください。<br>た金額が振込金額となります。                                     |                                                                |                 |
| 振込指定日                                               | ・取引名                                                                    |                                                 |                                                                 |                                                                    |                                                                |                 |
| 振込指定日                                               | 國                                                                       | 2024/04/1                                       | 8 【 レンダーを表                                                      | <del>,</del>                                                       |                                                                |                 |
| 取引名                                                 | [                                                                       |                                                 |                                                                 | 全角10文字以内                                                           | [半角可]                                                          |                 |
| 振込先一覧                                               |                                                                         |                                                 |                                                                 |                                                                    |                                                                |                 |
| 全1件                                                 |                                                                         | _                                               | 並で知道                                                            | : 登録名                                                              | ▼ 昇順 ▼                                                         | (再表示)           |
| 登録名<br>受取人名                                         | 金融機関名<br>支店名                                                            | 科目<br>口座番号                                      | 支払金額(円)<br>(半角數字11桁以内)                                          | 手数料(円)<br>(半角數字4桁以内)                                               | 振込メッセージ<br>/振込依頼人名<br>(半角20文字以内)                               | 操作              |
| a se se                                             | 千葉與業銀行<br>(0135)<br>新八千代支店(431)                                         | 普通                                              | 1,000                                                           | <ul> <li>当方負担</li> <li>先方負担(登録済み金額)</li> <li>先方負担(指定金額)</li> </ul> | <ul> <li>● 振込メッセージ</li> <li>■ 万入ト</li> <li>● 振込依頼人名</li> </ul> | <u>削除</u><br>修正 |
|                                                     |                                                                         | <b>&amp;</b> 3                                  | 私金額クリア                                                          | + 振込先の追加                                                           |                                                                | _               |
|                                                     |                                                                         |                                                 | 灰                                                               | >                                                                  | ± -                                                            | 寺保存             |

支払金額入力画面が表示されます。 「振込指定日」「支払金額」「手数 料」(任意で「取引名」「振込メッ セージ/振込依頼人名」)を入力し、 「次へ」ボタンをクリックしてく ださい。

※「振込先の追加」振込先を追加することができます。

※「支払い金額クリア」支払金額欄を未入力状態に更新することができます。

#### 手順2 内容確認

|                          | - 20               |                  |          |          |       |             |        |                     |                         |
|--------------------------|--------------------|------------------|----------|----------|-------|-------------|--------|---------------------|-------------------------|
| 达振奋 内谷帷                  | 認                  |                  |          |          |       |             |        | BFKF                | □24  <br>□ 内容確認画面が表示される |
| 払口座を選択 🔷 振込              | 3.先口座指定方法を         | 選択 振込先に          | □座を選択    | → 支払金額をご | カー 内容 | 482 M       | int 🔪  |                     | 「承認者」を選択し、「確定           |
| 以下の内容で取引を確<br>承認者を確認の上、「 | 定します。<br> 確定」ボタンを押 | ₱してください。         |          |          |       |             |        |                     | タンをクリックしてください           |
| 取引情報                     |                    |                  |          |          |       |             |        |                     |                         |
| 取引種別                     | 扳                  | 辰込振替             |          |          |       |             |        |                     | -                       |
| 振込指定日                    | 2                  | 024年04月18日       |          |          |       |             |        |                     | -                       |
| 取引名                      | 0                  | )4月18日作成分        |          |          |       |             |        |                     | -                       |
|                          |                    |                  | 1        | 取引情報の修正  |       |             |        |                     | -                       |
|                          |                    |                  |          |          |       |             |        |                     |                         |
| 振込元情報                    |                    |                  |          |          |       |             |        |                     | -                       |
| 支払口座                     | 4                  | 「「「「「「「「」」」(110) | 普通 11022 | 20 本店の口座 |       |             |        |                     | -                       |
|                          |                    | (                | 1        | 支払口座の修正  |       |             |        |                     |                         |
| 振込明細内容                   |                    |                  |          |          |       |             |        |                     |                         |
| 件数                       |                    |                  |          | 1件       |       |             |        |                     |                         |
| 支払金額合計                   |                    |                  | 1,0      | 00円      |       |             |        |                     |                         |
| 先方負担手数料合調                | it                 |                  |          | 0円       |       |             |        |                     |                         |
| 振込金額合計                   |                    |                  | 1,0      | 00円      |       |             |        |                     |                         |
| 振込明細内容一覧                 | ī                  |                  |          |          |       |             |        |                     |                         |
| 登録名                      | 金属                 | 酸機関名             | 科目       | 口座番号     | 支払金額  | 先方負担<br>手数料 | 振込金額   | 振込メッセージ             |                         |
| <b>受机入</b> 右             | -<br>千葉興業銀行(       | (0135)           | 46.58    | 1002702  | (13)  | (円)         | (1.000 | / 100/1000 人名       |                         |
|                          | 新八千代支店(            | (431)            | 普通       | 1093733  | 1,000 | 0           | 1,000  | 77F                 | _                       |
|                          |                    | (                | /        | • 明細の修正  |       |             |        |                     |                         |
| 承認者情報                    |                    |                  |          |          |       |             |        |                     |                         |
| 承認者                      |                    | •                |          |          |       |             |        |                     | -                       |
|                          |                    |                  |          |          |       |             |        |                     | -                       |
|                          |                    |                  |          |          |       |             |        |                     |                         |
|                          |                    |                  |          |          |       |             |        | /<br>全角120文字以内[半角可] |                         |
| ※「承認者」欄には、               | 取引額を承認でき           | きる承認者が表示さ        | されます。    |          |       |             |        |                     | -                       |
|                          |                    |                  |          |          |       |             |        |                     | -                       |
|                          |                    |                  |          | 確定       |       |             |        |                     |                         |
|                          |                    |                  |          | PEAL     |       |             |        | E 1993              |                         |
|                          |                    |                  |          |          |       |             |        |                     |                         |

※承認者へのメッセージとして任意で「コメント」を入力することができます。 ※「取引情報の修正」取引情報を修正することができます。

※「支払口座の修正」支払口座を修正することができます。

※「明細の修正」支払金額入力画面にて明細を修正することができます。

※承認権限のあるユーザが自身を承認者として設定した場合、「確定して承認へ」ボタンをクリックすると、続けて振込データの承 認を行うことができます。

※「印刷」印刷用 PDF ファイルが表示されます。

振込振替承認機能を利用する場合

#### 手順3 確定

| 振込振替 承認依頼確定結為                        | Ŗ                           |             |             |                    |             | BFKF025            |  |  |  |  |  |
|--------------------------------------|-----------------------------|-------------|-------------|--------------------|-------------|--------------------|--|--|--|--|--|
| 支払口座を選択 / 振込先口座指定方                   | 法を選択 🔷 振込先口座を選択 🔪           | 支払金額を入力     | 内容確認        | 確定                 |             |                    |  |  |  |  |  |
| 以下の内容で取引を確定しました。<br>他の振込振替の取引を再開する場合 | は、「作成中取引選択へ」ボタンを            | 押してください。    |             |                    |             |                    |  |  |  |  |  |
| 取引情報                                 |                             |             |             |                    |             |                    |  |  |  |  |  |
| 取引ID                                 | 240418000351835             |             |             |                    |             |                    |  |  |  |  |  |
| 取引種別                                 | 振込振替                        |             |             |                    |             |                    |  |  |  |  |  |
| 振込指定日                                | 2024年04月18日                 | 2024年04月18日 |             |                    |             |                    |  |  |  |  |  |
| 取引名                                  | 04月18日作成分                   |             |             |                    |             |                    |  |  |  |  |  |
| 振込元情報                                |                             |             |             |                    |             |                    |  |  |  |  |  |
| 支払口座                                 | 本店営業部(110) 普通 1102220 3     | ▶店の□座       |             |                    |             |                    |  |  |  |  |  |
| 振込明細内容                               |                             |             |             |                    |             |                    |  |  |  |  |  |
| 件数                                   | 14                          | Ŧ           |             |                    |             |                    |  |  |  |  |  |
| 支払金額合計                               | 1,000                       | 7           |             |                    |             |                    |  |  |  |  |  |
| 先方負担手数料合計                            | 0                           | 7           |             |                    |             |                    |  |  |  |  |  |
| 振込金額合計                               | 1,000                       | 7           |             |                    |             |                    |  |  |  |  |  |
| 振込明細内容一覧                             |                             |             |             |                    |             |                    |  |  |  |  |  |
| 取引ID 登録<br>受取                        | 比名 金融機関名<br>人名 支店名          | 科目 口座番号     | 支払金額<br>(円) | 先方負担<br>手数料<br>(円) | 振込金額<br>(円) | 振込メッセージ<br>/振込依頼人名 |  |  |  |  |  |
| 240418000351835                      | 千葉興業銀行(0135)<br>新八千代支店(431) | 台通          | 1,000       | 0                  | 1,000       | 振込メッセージ:<br>テスト    |  |  |  |  |  |
| 承認者情報                                |                             |             |             |                    |             |                    |  |  |  |  |  |
| 承認者                                  | 田中 啓亮                       |             |             |                    |             |                    |  |  |  |  |  |
| 承認期限日                                | 2024年04月18日                 |             |             |                    |             |                    |  |  |  |  |  |
| コメント                                 | -                           |             |             |                    |             |                    |  |  |  |  |  |
|                                      |                             |             |             |                    |             |                    |  |  |  |  |  |
| <                                    | ホームへ く 振込振                  | 潜メニューへ      | 作成中         | 取引選択へ              |             | 🖶 印刷               |  |  |  |  |  |
| ×.                                   |                             |             |             |                    |             |                    |  |  |  |  |  |
|                                      |                             |             |             |                    |             |                    |  |  |  |  |  |

承認依頼確定結果画面が表示されますので、確定結果をご確認く ださい。

振込振替承認機能を利用する場合

※「印刷」印刷用 PDF ファイルが表示されます。